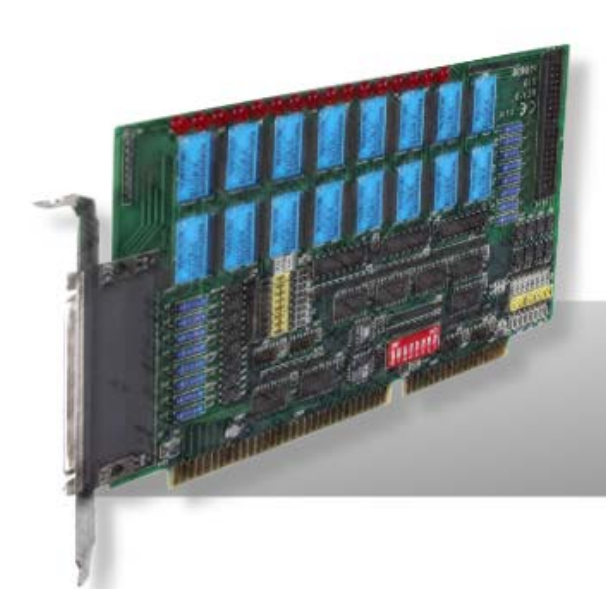

# P8R8-DIO P16R16-DIO

# User Manual

Version 1.7 Oct. 2011

#### Warranty

All products manufactured by ICP DAS are warranted against defective materials for a period of one year from the date of delivery to the original purchaser.

#### Warning

ICP DAS assumes no liability for damages consequent to the use of this product. ICP DAS reserves the right to change this manual at any time without notice. The information furnished by ICP DAS is believed to be accurate and reliable. However, no responsibility is assumed by ICP DAS for its use, nor for any infringements of patents or other rights of third parties resulting from its use.

#### Copyright

Copyright © 2011 by ICP DAS. All rights are reserved.

#### Trademark

Names are used for identification only and may be registered trademarks of their respective companies.

### **Tables of Contents**

| 1. INTRODUCTION               | 4  |
|-------------------------------|----|
| 1.1 FEATURES AND APPLICATIONS | 4  |
| 1.1.1 Features                |    |
| 1.1.2 Applications            |    |
| 1.2 PRODUCT CHECK LIST        | 5  |
| 1.3 P8R8-DIO SPECIFICATIONS   | 6  |
| 2. P8R8-DIO INSTALLATION      | 7  |
| 2.1 UNPACKING                 | 7  |
| 2.2 P8R8-DIO LAYOUT           |    |
| 2.3 SW1 and Jumper Setting    |    |
| 2.3.1 Base Address Setting    | 8  |
| 2.3.2 Jumper Setting          |    |
| 2.4 PIN ASSIGNMENTS           |    |
| 3. P8R8-DIO PROGRAMMING       | 13 |
| 3.1 I/O Address Map           |    |
| 3.2 RELAY OUTPUT              |    |
| 3.2.1 Output Register         |    |
| 3.2.2 Using Relay Output      |    |
| 3.3 ISOLATED INPUT            | 16 |
| 3.3.1 Input Register          |    |
| 3.3.2 Using Isolated Input    |    |
| 4. P16R16-DIO SPECIFICATIONS  |    |
| 5. P16R16-DIO INSTALLATION    | 19 |
| 5.1 UNPACKING                 | 19 |
| 5.2 P16R16-DIO LAYOUT         |    |
| 5.3 SW1 and Jumper Setting    |    |
| 5.3.1 Base Address Setting    |    |
| 5.3.2 Jumper Setting          | 24 |
| 5.4 Pin Assignments           |    |
| 6. P16R16-DIO PROGRAMMING     |    |
| 6.1 I/O ADDRESS MAP           |    |
| 6.2 RELAY OUTPUT              |    |

| . 30 |
|------|
|      |
| . 31 |
| . 31 |
| . 32 |
| . 33 |
| . 33 |
| . 34 |
| . 34 |
| . 35 |
|      |

# **1. Introduction**

The P8R8-DIO/P16R16-DIO is an 8/16 isolated input and 8/16 relay output interface board designed for control and sensing applications. This interface board is easily installed in any PC/AT/XT or compatible computer. The P8R8-DIO/P16R16-DIO provides 8/16 electromechanical relay outputs and 8/16 optically isolated inputs. The P8R8-DIO/P16R16-DIO can be used in various applications including load switching, external switching, contact closure, etc.

## **1.1 Features and Applications**

### 1.1.1 Features

- 8 relay outputs channels for P8R8-DIO
- 8 optically isolated inputs channels for P8R8-DIO
- 16 relay outputs channels for P16R16-DIO
- 16 optically isolated inputs channels for P16R16-DIO
- LED indicator for each relay output state
- AC/DC Signals Input
- AC Signal Input With Filter

### 1.1.2 Applications

- Factory Automation
- Laboratory Automation
- Security Control
- Product Test

# **1.2 Product Check List**

The shipping package includes the following items:

- One P8R8-DIO or P16R16-DIO series card
- One software utility ISA CD.
- One Quick Start Guide.

It is recommended that you read the Quick Start Guide first. All the necessary and essential information is given in the Quick Start Guide, including:

- Where to get the software driver, demo programs and other resources.
- How to install the software.
- How to test the card.

#### Attention!

If any of these items is missing or damaged, contact the dealer from whom you purchased the product. Please save the shipping materials and carton in case you need to ship or store the product in the future.

# **1.3 P8R8-DIO Specifications**

| Model Name             | P8R8-DIO                                     |
|------------------------|----------------------------------------------|
| Digital Input          |                                              |
| Isolation Voltage      | 5000 Vrms                                    |
| Channels               | 8                                            |
| Compatibility          | Non-polarized OPTO-isolated                  |
|                        | Logic 0: 0 ~ 1 Vac/Vdc                       |
|                        | Logic 1: 5 ~ 24 Vac/Vdc                      |
| Input Impedance        | 1.2 ΚΩ, 0.5 W                                |
| Deepense Speed         | Without Filter: 0.045 MHz                    |
| Response Speed         | With Filter: 0.05 kHz                        |
| Relay Output           |                                              |
| Relay Type             | 4 SPDT 4 SPST                                |
| Channels               | 8                                            |
| Contact Dating         | 0.3 A @ 120 Vac/ Vdc                         |
|                        | 1 A @ 30 Vpc                                 |
| Operating Time         | 5 ms (typical)                               |
| Release Time           | 5 ms (typical)                               |
| Insulation Resistance  | 100 MΩ                                       |
| l ifo                  | Mechanical: 100,000 ops. (min.)              |
|                        | Electrical: 100,000 at 1 A @ 30 V, resistive |
| General Environmental  |                                              |
| I/O Connector          | Female DB37 x 1                              |
| Dimensions (L x W x D) | 150 mm x 97 mm x 22 mm                       |
| Dower Concumption      | 160 mA @ +5 V (max.)                         |
|                        | 150 mA @ +12 V (max.)                        |
| Operating Temperature  | 0 ~ 60 °C                                    |
| Storage Temperature    | -20 ~ 70 °C                                  |
| Humidity               | 5 ~ 85% RH, non-condensing                   |

# 2. P8R8-DIO Installation

This chapter describes the P8R8-DIO unpacking information; P8R8-DIO layout and the jumpers and switches settings for the P8R8-DIO configuration.

### 2.1 Unpacking

#### CAUTION:

Your P8R8-DIO card contains sensitive electronic components that can be easily damaged by static electricity.

- 1. The P8R8-DIO should be done on a grounded anti-static mat.
- 2. The user should wear an anti-static wristband, grounded at the same point as the anti-static mat.
- 3. Inspect the carton for obvious damage. Shipping and handing may cause damage to the board. Be sure there are no shipping and handling damages on the board before using.
- 4. After opening the carton, exact the system board and place it on a grounded anti-static surface and component side up.

CAUTION: Do not apply power to the board if it has been damaged!

5. You are now ready to install your P8R8-DIO.

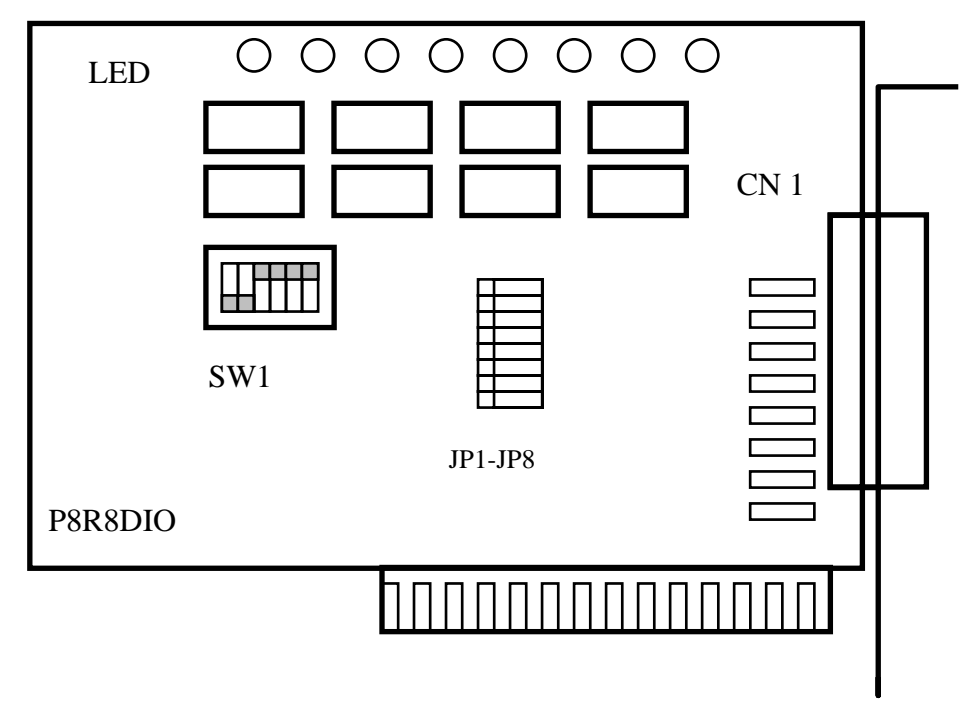

- CN1: DIO channels 0~7
- JP1~JP8: Select the input AC or DC signals of D/I channel 0~7
- SW1: Base address DIP switch

### 2.3 SW1 and Jumper Setting

You can change the P8R8-DIO configuration by setting jumper and switches on the board. The board's jumpers are set at the factory. Under normal circumstances, you should not need to change the jumper settings.

### 2.3.1 Base Address Setting

The P8R8-DIO requires two consecutive I/O addresses, one for output and read back and the other for input. You can set the base address on any 4-byte boundary using the DIP switch (SW1). If you install one more P8R8-DIO boards, you must set a different base address for each board.

The base address switch is preset at 300H (see Figure 2-1).

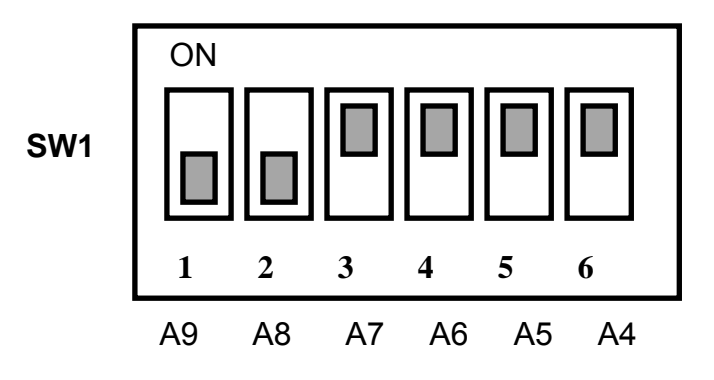

Figure 2-1: Default Base Address 300 Hex

## **For Example**

## How to select 3 0 0 (Hex)

 $\begin{array}{c} \text{OFF} \rightarrow 1 \\ \text{ON} \rightarrow 0 \end{array}$ 

|   | 3   |     | 3 0 |    |    |    |  |
|---|-----|-----|-----|----|----|----|--|
|   | OFF | OFF | ON  | ON | ON | ON |  |
| → | 1   | 1   | 0   | 0  | 0  | 0  |  |
|   | 1   | 2   | 3   | 4  | 5  | 6  |  |
|   | A9  | A8  | A7  | A6 | A5 | A4 |  |

The detail SW1 base addresses setting. Please refer to **P8R8DIO Base Address Table** (see Table 2-1).

## P8R8DIO Base Address Table:

#### (\*): Default Setting

| SW1 Dip<br>Switch<br>Address<br>(Hex) | 1<br>A9 | 2<br>A8 | 3<br>A7 | 4<br>A6 | 5<br>A5 | 6<br>A4 |
|---------------------------------------|---------|---------|---------|---------|---------|---------|
| 200                                   | OFF     | ON      | ON      | ON      | ON      | ON      |
| 210                                   | OFF     | ON      | ON      | ON      | ON      | OFF     |
| 220                                   | OFF     | ON      | ON      | ON      | OFF     | ON      |
| 230                                   | OFF     | ON      | ON      | ON      | OFF     | OFF     |
| 240                                   | OFF     | ON      | ON      | OFF     | ON      | ON      |
| 250                                   | OFF     | ON      | ON      | OFF     | ON      | OFF     |
| 260                                   | OFF     | ON      | ON      | OFF     | OFF     | ON      |
| 270                                   | OFF     | ON      | ON      | OFF     | OFF     | OFF     |
| 280                                   | OFF     | ON      | OFF     | ON      | ON      | ON      |
| 290                                   | OFF     | ON      | OFF     | ON      | ON      | OFF     |
| 2A0                                   | OFF     | ON      | OFF     | ON      | OFF     | ON      |
| 2B0                                   | OFF     | ON      | OFF     | ON      | OFF     | OFF     |
| 2C0                                   | OFF     | ON      | OFF     | OFF     | ON      | ON      |
| 2D0                                   | OFF     | ON      | OFF     | OFF     | ON      | OFF     |
| 2E0                                   | OFF     | ON      | OFF     | OFF     | OFF     | ON      |
| 2F0                                   | OFF     | ON      | OFF     | OFF     | OFF     | OFF     |
| 300 (*)                               | OFF     | OFF     | ON      | ON      | ON      | ON      |
| 310                                   | OFF     | OFF     | ON      | ON      | ON      | OFF     |
| 320                                   | OFF     | OFF     | ON      | ON      | OFF     | ON      |
| 330                                   | OFF     | OFF     | ON      | ON      | OFF     | OFF     |
| 340                                   | OFF     | OFF     | ON      | OFF     | ON      | ON      |
| 350                                   | OFF     | OFF     | ON      | OFF     | ON      | OFF     |
| 360                                   | OFF     | OFF     | ON      | OFF     | OFF     | ON      |
| 370                                   | OFF     | OFF     | ON      | OFF     | OFF     | OFF     |
| 380                                   | OFF     | OFF     | OFF     | ON      | ON      | ON      |
| 390                                   | OFF     | OFF     | OFF     | ON      | ON      | OFF     |
| 3A0                                   | OFF     | OFF     | OFF     | ON      | OFF     | ON      |
| 3B0                                   | OFF     | OFF     | OFF     | ON      | OFF     | OFF     |
| 3C0                                   | OFF     | OFF     | OFF     | OFF     | ON      | ON      |
| 3D0                                   | OFF     | OFF     | OFF     | OFF     | ON      | OFF     |
| 3E0                                   | OFF     | OFF     | OFF     | OFF     | OFF     | ON      |
| 3F0                                   | OFF     | OFF     | OFF     | OFF     | OFF     | OFF     |

Table 2-1

## 2.3.2 Jumper Setting

Each digital input channel can be jumper selected, single-pole, RC filter with a time constant of 1.2 ms. Refer to the table 2-2 to see the list of jumper number and it's corresponding digital input channel.

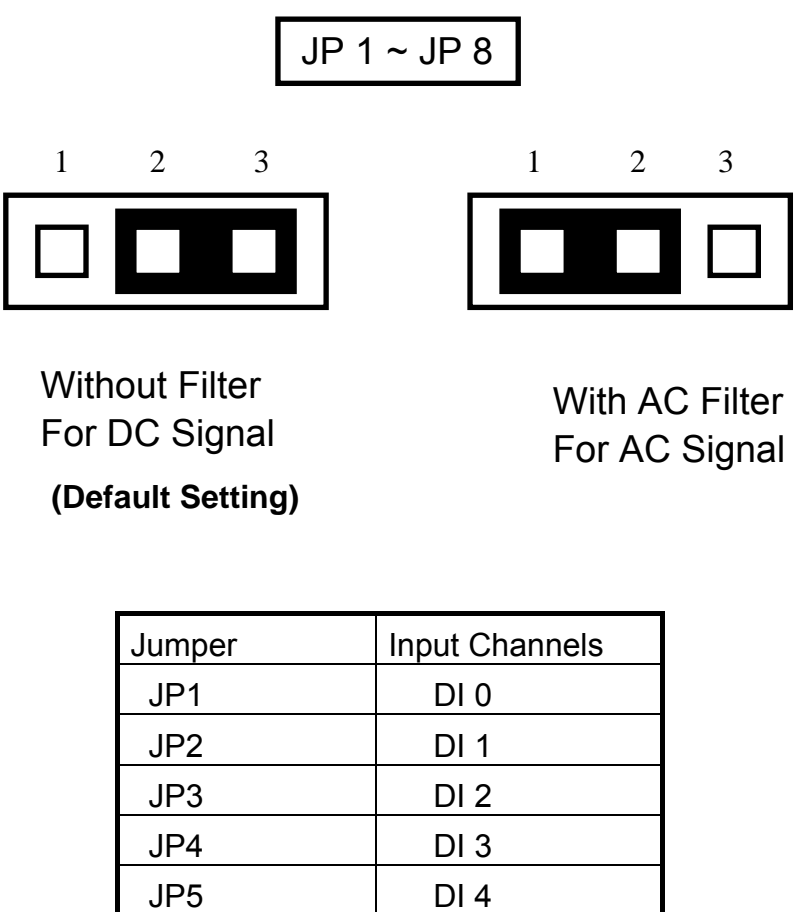

| JP1 | DI 0 |
|-----|------|
| JP2 | DI 1 |
| JP3 | DI 2 |
| JP4 | DI 3 |
| JP5 | DI 4 |
| JP6 | DI 5 |
| JP7 | DI 6 |
| JP8 | DI 7 |

Table 2-2.

If you are using AC input signals, you must short the AC FILTER jumper 1-2. If you are using DC input signals, the AC FILTER is optional. If the DC input signals response less than 20  $\mu$ s, set the filter off. If you want a slow response (about 5 ~ 10 ms) for rejecting noise or contact bouncing, short the AC FILTER jumper 1-2.7

# 2.4 Pin Assignments

Figure 2-3: CN 1 pin assignments of the P8R8DIO connector.

- NO n : Normally open.
- COM n : Common.
- NC n : Normally close.
- DI n : Digital input channel n.

# 3. P8R8-DIO Programming

This chapter provides the I/O map of P8R8-DIO registers. Example programs and programming information are also included.

### 3.1 I/O Address Map

The P8R8DIO boards occupy two consecutive addresses in the computer's I/O space. The base address is selected by DIP switch. The I/O map is shown in Table 3-1.

#### Base Address at 300 Hex

| Address  | Write                      | Read                        |
|----------|----------------------------|-----------------------------|
| Base + 0 | Relay Output (CH 0 ~ CH 7) | Read Back The Output Status |
| Base + 1 | NO FUNCTION                | DIGITAL INPUT (CH0 ~ CH7)   |

Table 3-1. I/O Address Map.

# 3.2 Relay Output

You write data to relays (CH0 - CH 7) as a single Byte. Each of the eight bits within a byte controls a single relay. A high bit (equal to1) energizes (closes the contacts of) a relay while a low bit (equal to 0) turns the relay off.

### 3.2.1 Output Register

Relay Output register bits are assigned as shown in Table 3-2

Base Address at 300 Hex

| Base+0         | D7 | D6 | D5 | D4 | D3 | D2 | D1 | D0 |
|----------------|----|----|----|----|----|----|----|----|
| Output Channel | 7  | 6  | 5  | 4  | 3  | 2  | 1  | 0  |

Table 3-2. Relay Addresses in the Relay Output Register.

### For Example (Basic Language)

REM : Set all relay output is ON , ( Output data FFh)

| Base=&h300      | ' Set Base Address at 300 (Hex)      |
|-----------------|--------------------------------------|
| Out Base , &hFF | ' Set Relay Output (Ch 0 ~ Ch 7) On  |
| RB= Inp(Base)   | ' Read Back Relay Output Ch 0 ~ Ch 7 |

REM: Set relay output CH 3 is ON, Output data 8h (00001000 BIN)

| Out Base, &h8 'Set relay output CH 3 ON |
|-----------------------------------------|
|-----------------------------------------|

### (For C Language)

| outportb(0x300,0x0FF); | /* Set all relay output is On*/  |
|------------------------|----------------------------------|
| outportb(0x300,0x0);   | /* Set all relay output is Off*/ |

## 3.2.2 Using Relay Output

■ Basic Circuitry : (Current Rating < 0.3 A ), Refer to Fig. 3-1.

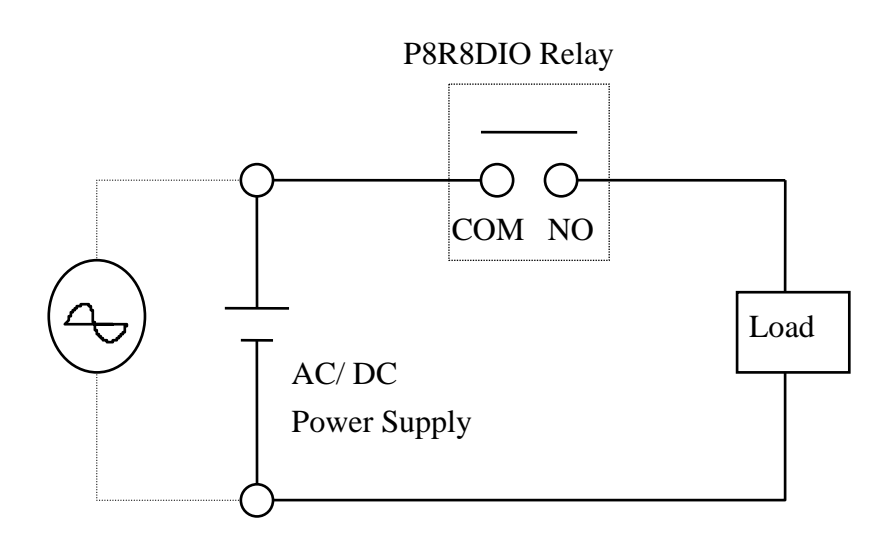

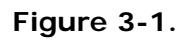

■ Heavy Loading Application ( > 0.3 A ), Refer to Figure.3-2.

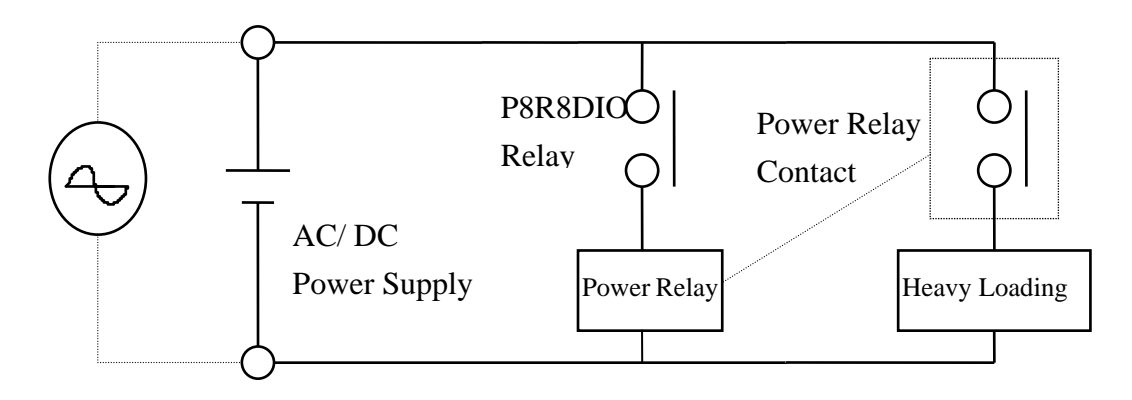

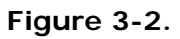

# 3.3 Isolated Input

The digital input state is read as a single byte from the port at base address+1. Each of the eight bits within the byte corresponds to a particular digital input so that a high bit (equal to 1) represents a high state while a low bit (equal to 0) represents a low state. Register bits are assigned as shown in Table 3-3.

### 3.3.1 Input Register

Base Address at 300 Hex

| Base + 1      | D7 | D6 | D5 | D4 | D3 | D2 | D1 | D0 |
|---------------|----|----|----|----|----|----|----|----|
| Input Channel | 7  | 6  | 5  | 4  | 3  | 2  | 1  | 0  |

Table 3-3 input addresses in the isolated control input Register.

#### For Example (Basic Language)

| Base=&h300      | ' Set Base Address at 300 (Hex)   |
|-----------------|-----------------------------------|
| RIH=INP(Base+1) | ' Read Isolated Input Ch 0 ~ Ch 7 |

### (CLanguage)

int rih; rih=inportb(0x301);

### 3.3.2 Using Isolated Input

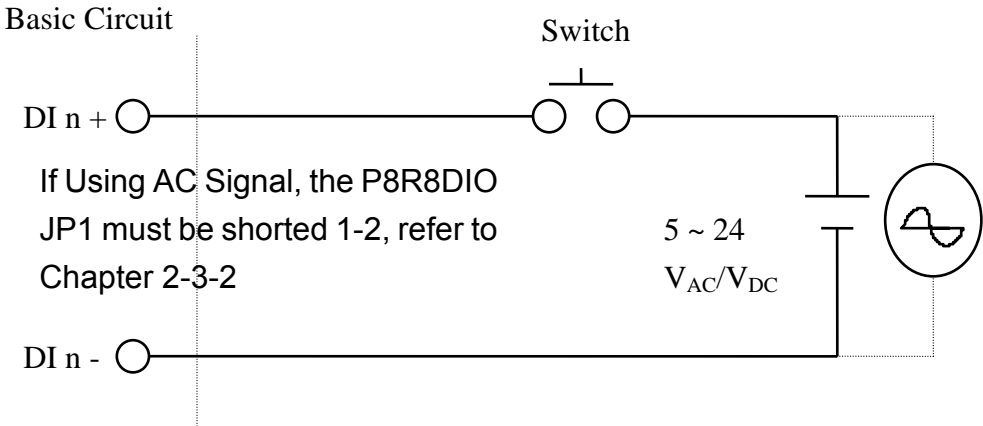

Figure 3-3. n is the channel number

The normal input voltage range is 5 ~ 24 V<sub>AC</sub> or V<sub>DC</sub>. The normal input range can be changed by choosing suitable resistor to limit the current through the opto-isolator to about 10 mA( **I**f ). The default resistor is 1.2 k $\Omega$  / 0.5 W.

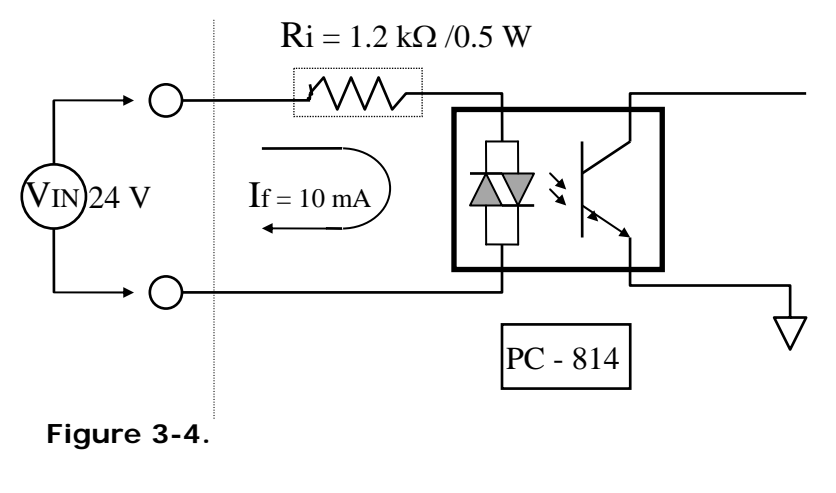

**R**i = **V**in / **I**f **P**w = **V**in X **I**f

#### Calculation Example :

If **V**in = 120 V Then **R**i = 120 (V) / 0.01 (A) = 12 k $\Omega$ **P**w = 120 (V) X 0.01 (A) = 1.2 W

The **R**i Must Replace By 12 k $\Omega$  / 2 W (1.2 W)

# 4. P16R16-DIO Specifications

| Model Name             | P16R16-DIO                                                                      |  |  |  |  |
|------------------------|---------------------------------------------------------------------------------|--|--|--|--|
| Digital Input          |                                                                                 |  |  |  |  |
| Isolation Voltage      | 5000 Vrms                                                                       |  |  |  |  |
| Channels               | 16                                                                              |  |  |  |  |
| Compatibility          | Non-polarized OPTO-isolated                                                     |  |  |  |  |
| Input Voltage          | Logic 0: 0 ~ 1 Vac/Vdc                                                          |  |  |  |  |
|                        | Logic 1: 5 ~ 24 Vac/Vdc                                                         |  |  |  |  |
| Input Impedance        | 1.2 ΚΩ, 0.5 W                                                                   |  |  |  |  |
| Pesnonse Sneed         | Without Filter: 0.045 MHz                                                       |  |  |  |  |
|                        | With Filter: 0.05 kHz                                                           |  |  |  |  |
| Relay Output           |                                                                                 |  |  |  |  |
| Relay Type             | 8 SPDT 8 SPST                                                                   |  |  |  |  |
| Relay Output Channels  | 16                                                                              |  |  |  |  |
| Contact Pating         | 0.3 A @ 120 Vac/Vdc                                                             |  |  |  |  |
|                        | 1 A @ 30 Vdc                                                                    |  |  |  |  |
| Operating Time         | 5 ms (typical)                                                                  |  |  |  |  |
| Release Time           | 5 ms (typical)                                                                  |  |  |  |  |
| Insulation Resistance  | 100 MΩ                                                                          |  |  |  |  |
| Life                   | Mechanical: 100,000 ops. (min.)<br>Electrical: 100,000 at 1 A @ 30 V, resistive |  |  |  |  |
| General Environmental  |                                                                                 |  |  |  |  |
| I/O Connector          | Female DB37 x 1                                                                 |  |  |  |  |
| Dimensions (L x W x D) | 175 mm x 121 mm x 22mm                                                          |  |  |  |  |
| Dower Consumption      | 200 mA @ +5 V (max.)                                                            |  |  |  |  |
|                        | 260 mA @ +12 V (max.)                                                           |  |  |  |  |
| Operating Temperature  | 0 ~ 60 °C                                                                       |  |  |  |  |
| Storage Temperature    | -20 ~ 70 °C                                                                     |  |  |  |  |
| Humidity               | 5 ~ 85% RH, non-condensing                                                      |  |  |  |  |

# 5. P16R16-DIO Installation

This chapter describes the P16R16-DIO unpacking information; P16R16-DIO layout and the jumpers and switches settings for the P16R16-DIO configuration.

# 5.1 Unpacking

#### CAUTION:

Your P16R16-DIO card contains sensitive electronic components that can be easily damaged by static electricity.

- 6. The P16R16-DIO should be done on a grounded anti-static mat.
- 7. The user should wear an anti-static wristband, grounded at the same point as the anti-static mat.
- 8. Inspect the carton for obvious damage. Shipping and handing may cause damage to the board. Be sure there are no shipping and handling damages on the board before using.
- 9. After opening the carton, exact the system board and place it on a grounded anti-static surface & component side up.

CAUTION: Do not apply power to the board if it has been damaged!

10. You are now ready to install your P16R16-DIO.

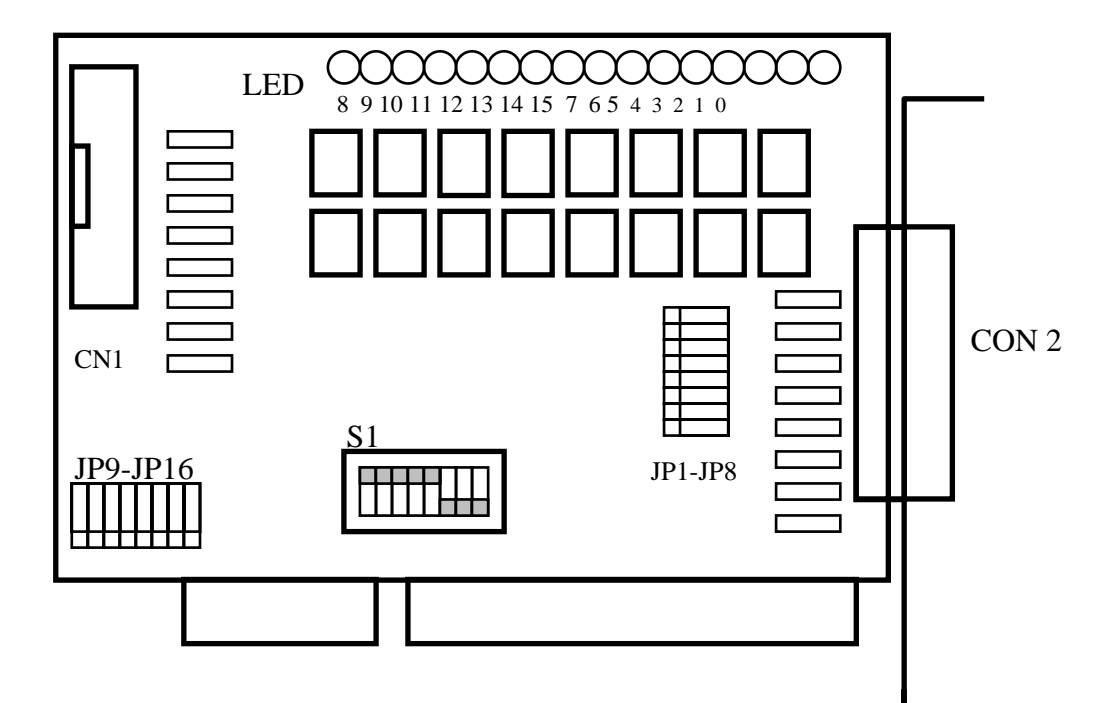

- CN1: DIO channels 8~16
- JP8~JP16: Select the input AC or DC signals of D/I channel 8~16 for CON 1
- CN2: DIO channels 0~7
- JP1~JP8: Select the input AC or DC signals of D/I channel 0~7 for CON 2
- S1: Base address DIP switch

## 5.3 SW1 and Jumper Setting

You can change the P16R16-DIO configuration by setting jumper and switches on the board. The board's jumpers are set at the factory. Under normal circumstances, you should not need to change the jumper settings.

### 5.3.1 Base Address Setting

The P16R16-DIO requires four consecutive I/O addresses, two is for output and read back and the other's is for input. You can set the base address on any 4-byte boundary using the DIP switch (S1). If you install one more P16R16-DIO boards, you must set a different base address for each board.

The base address switch is preset at 300H (see Figure 2-1).

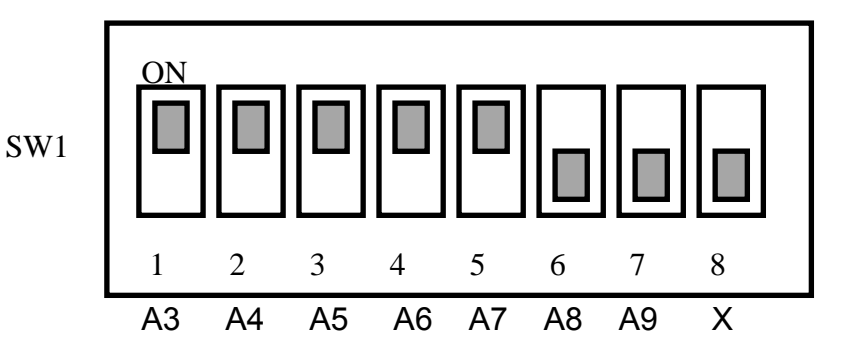

Figure 2-1: Default Base Address 300 Hex

# For Example

## How to select 3 0 0 (Hex)

 $\begin{array}{c} \text{OFF} \rightarrow 1 \\ \text{ON} \rightarrow 0 \end{array}$ 

|   |     | 3   |    | (  | )  |    | 0  |
|---|-----|-----|----|----|----|----|----|
|   | OFF | OFF | ON | ON | ON | ON | ON |
| → | 1   | 1   | 0  | 0  | 0  | 0  | 0  |
|   | 7   | 6   | 5  | 4  | 3  | 2  | 1  |
|   | A9  | A8  | A7 | A6 | A5 | A4 | A3 |

The detail SW1 base addresses setting. Please refer to **P16R16-DIO Base Address Table** (see Table 2-1).

## P16R16DIO Base Address Table:

| ()            | 5   |     |     |     |     |     |     |   |
|---------------|-----|-----|-----|-----|-----|-----|-----|---|
| S1 Dip Switch | 1   | 2   | 3   | 4   | 5   | 6   | 7   | 8 |
| Address (Hex) | A3  | A4  | A5  | A6  | A7  | A8  | A9  | Х |
| 200           | ON  | ON  | ON  | ON  | ON  | ON  | OFF | Х |
| 208           | OFF | ON  | ON  | ON  | ON  | ON  | OFF | Х |
| 210           | ON  | OFF | ON  | ON  | ON  | ON  | OFF | Х |
| 218           | OFF | OFF | ON  | ON  | ON  | ON  | OFF | Х |
| 220           | ON  | ON  | OFF | ON  | ON  | ON  | OFF | Х |
| 228           | OFF | ON  | OFF | ON  | ON  | ON  | OFF | Х |
| 230           | ON  | OFF | OFF | ON  | ON  | ON  | OFF | Х |
| 238           | OFF | OFF | OFF | ON  | ON  | ON  | OFF | Х |
| 240           | ON  | ON  | ON  | OFF | ON  | ON  | OFF | Х |
| 248           | OFF | ON  | ON  | OFF | ON  | ON  | OFF | Х |
| 250           | ON  | OFF | ON  | OFF | ON  | ON  | OFF | Х |
| 258           | OFF | OFF | ON  | OFF | ON  | ON  | OFF | Х |
| 260           | ON  | ON  | OFF | OFF | ON  | ON  | OFF | Х |
| 268           | OFF | ON  | OFF | OFF | ON  | ON  | OFF | Х |
| 270           | ON  | OFF | OFF | OFF | ON  | ON  | OFF | Х |
| 278           | OFF | OFF | OFF | OFF | ON  | ON  | OFF | Х |
| 280           | ON  | ON  | ON  | ON  | OFF | ON  | OFF | Х |
| 288           | OFF | ON  | ON  | ON  | OFF | ON  | OFF | Х |
| 290           | ON  | OFF | ON  | ON  | OFF | ON  | OFF | Х |
| 298           | OFF | OFF | ON  | ON  | OFF | ON  | OFF | Х |
| 2A0           | ON  | ON  | OFF | ON  | OFF | ON  | OFF | Х |
| 2A8           | OFF | ON  | OFF | ON  | OFF | ON  | OFF | Х |
| 2B0           | ON  | OFF | OFF | ON  | OFF | ON  | OFF | Х |
| 2B8           | OFF | OFF | OFF | ON  | OFF | ON  | OFF | Х |
| 2C0           | ON  | ON  | ON  | OFF | OFF | ON  | OFF | Х |
| 2C8           | OFF | ON  | ON  | OFF | OFF | ON  | OFF | Х |
| 2D0           | ON  | OFF | ON  | OFF | OFF | ON  | OFF | Х |
| 2D8           | OFF | OFF | ON  | OFF | OFF | ON  | OFF | Х |
| 2E0           | ON  | ON  | OFF | OFF | OFF | ON  | OFF | Х |
| 2E8           | OFF | ON  | OFF | OFF | OFF | ON  | OFF | Х |
| 2F0           | ON  | OFF | OFF | OFF | OFF | ON  | OFF | Х |
| 2F8           | OFF | OFF | OFF | OFF | OFF | ON  | OFF | Х |
| 300(*)        | ON  | ON  | ON  | ON  | ON  | OFF | OFF | X |
| 308           | OFF | ON  | ON  | ON  | ON  | OFF | OFF | Х |
| 310           | ON  | OFF | ON  | ON  | ON  | OFF | OFF | Х |

(\*): Default Setting

P8R8-DIO/P16R16-DIO User Manual (Ver.1.7, Oct. 2011, IMH-009-17)

| 318 OFF OFF ON ON ON OFF OFF OFF OFF OFF OFF OFF OFF OFF OFF OFF OFF OFF OFF OFF OFF OFF OFF OFF OFF OFF OFF OFF OFF OFF OFF OFF OFF OFF OFF OFF X   330 ON OFF OFF ON ON OFF OFF X   338 OFF OFF OFF ON ON OFF OFF X   340 ON ON ON OFF ON OFF OFF X   340 ON ON ON OFF ON OFF OFF OFF X   348 OFF ON OFF OFF OFF ON OFF OFF X   370 ON ON ON ON ON OFF OFF                                                                                                    |     |     |     |     |     |     |     |     |   |
|----------------------------------------------------------------------------------------------------|-----|-----|-----|-----|-----|-----|-----|-----|---|
| 320 ON OFF ON ON OFF OFF ON   328 OFF ON OFF ON ON OFF OFF                                                                                                    | 318 | OFF | OFF | ON  | ON  | ON  | OFF | OFF | Х |
| 328 OFF ON OFF ON ON OFF OFF X   330 ON OFF OFF ON ON OFF OFF OFF ON ON OFF OFF X   338 OFF OFF OFF ON ON ON OFF OFF OFF X   340 ON ON ON ON OFF ON OFF OFF OFF X   344 OFF ON ON OFF ON OFF OFF OFF X   350 ON OFF ON OFF ON OFF OFF OFF X   360 ON ON OFF OFF OFF ON OFF OFF X   368 OFF OFF OFF OFF OFF OFF OFF X   380 ON ON ON ON OFF OFF OFF </td <td>320</td> <td>ON</td> <td>ON</td> <td>OFF</td> <td>ON</td> <td>ON</td> <td>OFF</td> <td>OFF</td> <td>Х</td>                                                                                         | 320 | ON  | ON  | OFF | ON  | ON  | OFF | OFF | Х |
| 330 ON OFF OFF ON ON OFF OFF X   338 OFF OFF OFF ON ON OFF OFF OFF OFF OFF OFF OFF X   340 ON ON ON ON OFF ON OFF OFF OFF X   348 OFF ON ON OFF ON OFF OFF OFF X   350 ON OFF ON OFF ON OFF OFF OFF X   358 OFF OFF ON OFF OFF ON OFF OFF X   360 ON ON OFF OFF OFF ON OFF OFF X   370 ON OFF OFF OFF ON OFF OFF X   378 OFF OFF OFF OFF OFF OFF OFF <td< td=""><td>328</td><td>OFF</td><td>ON</td><td>OFF</td><td>ON</td><td>ON</td><td>OFF</td><td>OFF</td><td>Х</td></td<>                                                                                  | 328 | OFF | ON  | OFF | ON  | ON  | OFF | OFF | Х |
| 338OFFOFFOFFONONOFFOFFX340ONONONONOFFONOFFOFFX348OFFONONOFFONOFFOFFOFFX350ONOFFONOFFONOFFOFFOFFX358OFFOFFONOFFOFFONOFFOFFY360ONONOFFOFFOFFONOFFOFFY368OFFONOFFOFFOFFONOFFOFFY370ONOFFOFFOFFOFFONOFFOFFY378OFFOFFOFFOFFOFFONOFFOFFOFFX380ONONONONONOFFOFFOFFOFFX390ONOFFOFFONONOFFOFFOFFX398OFFOFFONOFFOFFOFFOFFX3A0ONONOFFOFFONOFFOFFOFFX3B8OFFOFFOFFONOFFOFFOFFX3B8OFFOFFOFFOFFOFFOFFOFFOFFX3B8OFFONOFFOFFOFFOFFOFFOFFX3B8OFFOFFOFF <td< td=""><td>330</td><td>ON</td><td>OFF</td><td>OFF</td><td>ON</td><td>ON</td><td>OFF</td><td>OFF</td><td>Х</td></td<>  | 330 | ON  | OFF | OFF | ON  | ON  | OFF | OFF | Х |
| 340ONONONOFFONOFFOFFX348OFFONONOFFONOFFOFFOFFX350ONOFFONOFFONOFFOFFOFFX358OFFOFFONOFFOFFONOFFOFFX360ONONOFFOFFOFFONOFFOFFX368OFFONOFFOFFOFFONOFFOFFX370ONOFFOFFOFFOFFONOFFOFFX378OFFOFFOFFOFFOFFONOFFOFFY380ONONONONONOFFOFFOFFX388OFFONONONONOFFOFFOFFX390ONOFFOFFONONOFFOFFOFFX340ONONOFFOFFOFFOFFOFFX3A8OFFOFFOFFONOFFOFFOFFX3B0ONOFFOFFOFFONOFFOFFOFFX3B8OFFOFFOFFOFFOFFOFFOFFOFFX3B8OFFOFFOFFOFFOFFOFFOFFOFFX3B8OFFOFFOFFOFFOFF <td< td=""><td>338</td><td>OFF</td><td>OFF</td><td>OFF</td><td>ON</td><td>ON</td><td>OFF</td><td>OFF</td><td>Х</td></td<> | 338 | OFF | OFF | OFF | ON  | ON  | OFF | OFF | Х |
| 348OFFONONOFFONOFFOFFX350ONOFFONOFFONOFFONOFFOFFX358OFFOFFONOFFONOFFOFFONOFFOFFX360ONONONOFFOFFONOFFOFFX368OFFONOFFOFFOFFONOFFOFFX370ONOFFOFFOFFOFONOFFOFFX378OFFOFFOFFOFFONOFFOFFOFFX380ONONONONOFFOFFOFFX388OFFONONONOFFOFFOFFX390ONOFFOFFONONOFFOFFOFFX398OFFOFFONOFFOFFOFFOFFX3A0ONONOFFOFFOFFOFFOFFX3B0ONOFFOFFONOFFOFFOFFX3B8OFFOFFOFFOFFOFFOFFOFFX3C0ONONOFFOFFOFFOFFOFFX3D8OFFOFFONOFFOFFOFFOFFX3D8OFFOFFONOFFOFFOFFOFFX <t< td=""><td>340</td><td>ON</td><td>ON</td><td>ON</td><td>OFF</td><td>ON</td><td>OFF</td><td>OFF</td><td>Х</td></t<>         | 340 | ON  | ON  | ON  | OFF | ON  | OFF | OFF | Х |
| 350ONOFFONOFFONOFFOFFX358OFFOFFONOFFONOFFOFFOFFX360ONONOFFOFFOFFONOFFOFFX368OFFONOFFOFFOFFONOFFOFFX370ONOFFOFFOFFOFFONOFFOFFX378OFFOFFOFFOFFONOFFOFFX380ONONONONOFFOFFOFFX388OFFONONONOFFOFFOFFX390ONOFFOFFONONOFFOFFOFFX398OFFOFFOFFONOFFOFFOFFOFFX3A0ONONOFFOFFONOFFOFFOFFX3B0ONOFFOFFONOFFOFFOFFX3B0ONOFFOFFONOFFOFFOFFX3C0ONOFFOFFOFFOFFOFFOFFX3D0ONOFFOFFOFFOFFOFFOFFX3D8OFFOFFOFFOFFOFFOFFOFFOFFX3D8OFFOFFONOFFOFFOFFOFFA3D0O                                                                                                    | 348 | OFF | ON  | ON  | OFF | ON  | OFF | OFF | Х |
| 358OFFOFFONOFFONOFFOFFX360ONONOFFOFFOFFONOFFOFFX368OFFONOFFOFFOFFONOFFOFFX370ONOFFOFFOFFOFFONOFFOFFX378OFFOFFOFFOFFONOFFOFFOFFX380ONONONONONOFFOFFOFFX380ONONONONOFFOFFOFFX380ONONONONOFFOFFOFFX380ONOFFONONOFFOFFOFFX390ONOFFONONOFFOFFOFFX398OFFOFFONONOFFOFFOFFX3A0ONONOFFONOFFOFFOFFX3A8OFFOFFOFFONOFFOFFOFFX3B0ONOFFOFFONOFFOFFOFFX3B8OFFOFFOFFONOFFOFFOFFX3C0ONONOFFOFFOFFOFFOFFX3D0ONOFFOFFOFFOFFOFFOFFOFFX3D0ONOFFOFF<                                                                                                    | 350 | ON  | OFF | ON  | OFF | ON  | OFF | OFF | Х |
| 360ONONOFFOFFONOFFOFFX368OFFONOFFOFFOFFONOFFOFFX370ONOFFOFFOFFOFFONOFFOFFX378OFFOFFOFFOFFOFFONOFFOFFX380ONONONONONOFFOFFOFFX388OFFONONONONOFFOFFOFFX390ONOFFONONOFFOFFOFFX398OFFOFFONONOFFOFFOFFX3A0ONONOFFONOFFOFFOFFX3A8OFFONOFFOFFONOFFOFFOFFX3B0ONOFFOFFONOFFOFFOFFX3B8OFFOFFOFFONOFFOFFOFFX3C0ONONONOFFOFFOFFOFFX3D0ONOFFOFFOFFOFFOFFOFFX3E8OFFOFFONOFFOFFOFFOFFX3F8OFFOFFOFFOFFOFFOFFOFFOFFX                                                                                                    | 358 | OFF | OFF | ON  | OFF | ON  | OFF | OFF | Х |
| 368OFFONOFFOFFONOFFOFFX370ONOFFOFFOFFOFFONOFFOFFX378OFFOFFOFFOFFONOFFOFFOFFX380ONONONONONOFFOFFOFFX388OFFONONONONOFFOFFOFFX388OFFONONONONOFFOFFOFFX390ONOFFOFFONONOFFOFFOFFX398OFFOFFONONOFFOFFOFFOFFX3A0ONONOFFONOFFOFFOFFY3A8OFFONOFFONOFFOFFOFFX3B0ONONOFFOFFONOFFOFFOFFX3B8OFFOFFOFFOFFONOFFOFFOFFX3C0ONONONOFFOFFOFFOFFX3D0ONOFFOFFOFFOFFOFFOFFX3B8OFFOFFONOFFOFFOFFOFFX3D0ONOFFOFFOFFOFFOFFOFFX3B8OFFOFFONOFFOFFOFFOFFX3D0 <td>360</td> <td>ON</td> <td>ON</td> <td>OFF</td> <td>OFF</td> <td>ON</td> <td>OFF</td> <td>OFF</td> <td>Х</td>               | 360 | ON  | ON  | OFF | OFF | ON  | OFF | OFF | Х |
| 370ONOFFOFFOFFOFFONOFFOFFX378OFFOFFOFFOFFOFFOFFOFFX380ONONONONONOFFOFFOFFX388OFFONONONONOFFOFFOFFX390ONOFFONONOFFOFFOFFX398OFFOFFOFFONONOFFOFFOFFX3A0ONONOFFONOFFOFFOFFX3A0ONONOFFOFFONOFFOFFOFFX3A8OFFONOFFONOFFOFFOFFX3B0ONOFFOFFOFFOFFOFFOFFX3B8OFFOFFOFFOFFOFFOFFOFFX3C0ONONONOFFOFFOFFOFFX3D0ONOFFOFFOFFOFFOFFOFFX3D8OFFOFFONOFFOFFOFFOFFX3E8OFFONOFFOFFOFFOFFX3F8OFFOFFOFFOFFOFFOFFOFFX                                                                                                    | 368 | OFF | ON  | OFF | OFF | ON  | OFF | OFF | Х |
| 378OFFOFFOFFOFFONOFFOFFX380ONONONONONOFFOFFOFFX388OFFONONONONOFFOFFOFFX390ONOFFONONONOFFOFFOFFX398OFFOFFOFFONONOFFOFFOFFX340ONONOFFOFFONOFFOFFOFFX3A8OFFONOFFONOFFOFFOFFX3B0ONOFFOFFONOFFOFFOFFX3B8OFFOFFOFFONOFFOFFOFFX3C0ONONONOFFOFFOFFOFFX3C8OFFOFFONOFFOFFOFFOFFX3D0ONOFFOFFOFFOFFOFFOFFX3D8OFFOFFONOFFOFFOFFOFFX3E8OFFONOFFOFFOFFOFFA3F8OFFOFFOFFOFFOFFOFFOFFX                                                                                                    | 370 | ON  | OFF | OFF | OFF | ON  | OFF | OFF | Х |
| 380ONONONONOFFOFFOFFX388OFFONONONONOFFOFFOFFX390ONOFFONONOFFOFFOFFOFFX398OFFOFFOFFONONOFFOFFOFFX398OFFOFFOFFONONOFFOFFOFFX3A0ONONOFFONOFFOFFOFFX3A8OFFONOFFONOFFOFFOFFX3B0ONOFFOFFONOFFOFFOFFX3B8OFFOFFOFFOFFONOFFOFFOFFX3C0ONONONOFFOFFOFFOFFX3C8OFFONONOFFOFFOFFOFFX3D0ONOFFOFFOFFOFFOFFX3D8OFFOFFONOFFOFFOFFOFFX3E8OFFONOFFOFFOFFOFFA3F8OFFOFFOFFOFFOFFOFFX                                                                                                    | 378 | OFF | OFF | OFF | OFF | ON  | OFF | OFF | Х |
| 388OFFONONONOFFOFFOFFX390ONOFFOFFONONOFFOFFOFFX398OFFOFFOFFONONOFFOFFOFFX3A0ONONOFFONOFFOFFOFFY3A8OFFONOFFONOFFOFFOFFX3B0ONOFFOFFONOFFOFFOFFX3B8OFFOFFOFFONOFFOFFOFFX3C0ONONONOFFOFFOFFOFFX3C8OFFONONOFFOFFOFFOFFX3D0ONOFFOFFOFFOFFOFFX3B8OFFOFFOFFOFFOFFOFFX3D8OFFOFFONOFFOFFOFFOFFX3E8OFFONOFFOFFOFFOFFOFFX3F8OFFOFFOFFOFFOFFOFFOFFX                                                                                                    | 380 | ON  | ON  | ON  | ON  | OFF | OFF | OFF | Х |
| 390ONOFFONONOFFOFFOFFX398OFFOFFOFFONONOFFOFFOFFX3A0ONONOFFONOFFOFFOFFOFFX3A8OFFONOFFONOFFOFFOFFOFFX3B0ONOFFOFFONOFFOFFOFFX3B8OFFOFFOFFOFFONOFFOFFOFFX3C0ONONONOFFOFFOFFOFFX3C8OFFONONOFFOFFOFFOFFX3D0ONOFFOFFOFFOFFOFFOFFX3D8OFFOFFONOFFOFFOFFOFFX3E8OFFONOFFOFFOFFOFFX3F8OFFOFFOFFOFFOFFOFFX                                                                                                    | 388 | OFF | ON  | ON  | ON  | OFF | OFF | OFF | Х |
| 398OFFOFFONONOFFOFFOFFX3A0ONONOFFONOFFOFFOFFX3A8OFFONOFFONOFFOFFOFFX3B0ONOFFOFFONOFFOFFOFFX3B8OFFOFFOFFONOFFOFFOFFX3C0ONONONOFFOFFOFFOFFX3C8OFFONONOFFOFFOFFOFFX3D0ONOFFONOFFOFFOFFOFFX3D8OFFOFFOFFOFFOFFOFFOFFX3E8OFFONOFFOFFOFFOFFOFFX3F0ONOFFOFFOFFOFFOFFOFFX3F8OFFOFFOFFOFFOFFOFFOFFX                                                                                                    | 390 | ON  | OFF | ON  | ON  | OFF | OFF | OFF | Х |
| 3A0ONONOFFONOFFOFFOFFX3A8OFFONOFFONOFFOFFOFFOFFX3B0ONOFFOFFOFFONOFFOFFOFFX3B8OFFOFFOFFOFFONOFFOFFOFFX3C0ONONONOFFOFFOFFOFFOFFX3C8OFFONONOFFOFFOFFOFFOFFX3D0ONOFFONOFFOFFOFFOFFX3D8OFFOFFONOFFOFFOFFOFFX3E8OFFONOFFOFFOFFOFFX3F0ONOFFOFFOFFOFFOFFX3F8OFFOFFOFFOFFOFFOFFOFFX                                                                                                    | 398 | OFF | OFF | ON  | ON  | OFF | OFF | OFF | Х |
| 3A8OFFONOFFONOFFOFFOFFOFFX3B0ONOFFOFFOFFONOFFOFFOFFX3B8OFFOFFOFFOFFONOFFOFFOFFOFFX3C0ONONONOFFOFFOFFOFFOFFX3C8OFFONONOFFOFFOFFOFFOFFX3D0ONOFFONOFFOFFOFFOFFX3D8OFFOFFOFFOFFOFFOFFOFFX3E0ONONOFFOFFOFFOFFOFFX3E8OFFONOFFOFFOFFOFFOFFX3F0ONOFFOFFOFFOFFOFFOFFX3F8OFFOFFOFFOFFOFFOFFOFFX                                                                                                    | 3A0 | ON  | ON  | OFF | ON  | OFF | OFF | OFF | Х |
| 3B0ONOFFOFFONOFFOFFOFFX3B8OFFOFFOFFOFFONOFFOFFOFFX3C0ONONONOFFOFFOFFOFFOFFX3C8OFFONONOFFOFFOFFOFFOFFX3D0ONOFFONOFFOFFOFFOFFX3D8OFFOFFOFFONOFFOFFOFFA3E0ONONOFFOFFOFFOFFOFFX3E8OFFONOFFOFFOFFOFFOFFX3F0ONOFFOFFOFFOFFOFFOFFX3F8OFFOFFOFFOFFOFFOFFOFFX                                                                                                    | 3A8 | OFF | ON  | OFF | ON  | OFF | OFF | OFF | Х |
| 3B8OFFOFFOFFONOFFOFFOFFX3C0ONONONOFFOFFOFFOFFA3C8OFFONONOFFOFFOFFOFFA3D0ONOFFONOFFOFFOFFOFFA3D8OFFOFFONOFFOFFOFFOFFX3E0ONONOFFOFFOFFOFFOFFX3E8OFFONOFFOFFOFFOFFA3F0ONOFFOFFOFFOFFOFFA3F8OFFOFFOFFOFFOFFOFFOFFX                                                                                                    | 3B0 | ON  | OFF | OFF | ON  | OFF | OFF | OFF | Х |
| 3C0ONONONOFFOFFOFFOFFX3C8OFFONONOFFOFFOFFOFFX3D0ONOFFONOFFOFFOFFOFFX3D8OFFOFFOFFONOFFOFFOFFOFFX3E0ONONOFFOFFOFFOFFOFFOFFX3E8OFFONOFFOFFOFFOFFOFFOFFX3F0ONOFFOFFOFFOFFOFFOFFOFFX3F8OFFOFFOFFOFFOFFOFFOFFX                                                                                                    | 3B8 | OFF | OFF | OFF | ON  | OFF | OFF | OFF | Х |
| 3C8OFFONONOFFOFFOFFOFFX3D0ONOFFONOFFOFFOFFOFFX3D8OFFOFFOFFONOFFOFFOFFOFFX3E0ONONOFFOFFOFFOFFOFFFX3E8OFFONOFFOFFOFFOFFOFFOFFX3F0ONOFFOFFOFFOFFOFFOFFOFFX3F8OFFOFFOFFOFFOFFOFFOFFOFFX                                                                                                    | 3C0 | ON  | ON  | ON  | OFF | OFF | OFF | OFF | Х |
| 3D0ONOFFONOFFOFFOFFOFFX3D8OFFOFFOFFONOFFOFFOFFOFFX3E0ONONOFFOFFOFFOFFOFFOFFX3E8OFFONOFFOFFOFFOFFOFFOFFX3F0ONOFFOFFOFFOFFOFFOFFOFFX3F8OFFOFFOFFOFFOFFOFFOFFOFFX                                                                                                    | 3C8 | OFF | ON  | ON  | OFF | OFF | OFF | OFF | Х |
| 3D8OFFOFFONOFFOFFOFFOFFX3E0ONONOFFOFFOFFOFFOFFOFFX3E8OFFONOFFOFFOFFOFFOFFOFFX3F0ONOFFOFFOFFOFFOFFOFFOFFX3F8OFFOFFOFFOFFOFFOFFOFFOFFX                                                                                                    | 3D0 | ON  | OFF | ON  | OFF | OFF | OFF | OFF | Х |
| 3E0ONONOFFOFFOFFOFFOFFX3E8OFFONOFFOFFOFFOFFOFFX3F0ONOFFOFFOFFOFFOFFOFFOFFX3F8OFFOFFOFFOFFOFFOFFOFFOFFX                                                                                                    | 3D8 | OFF | OFF | ON  | OFF | OFF | OFF | OFF | Х |
| 3E8 OFF ON OFF OFF OFF OFF OFF X   3F0 ON OFF OFF OFF OFF OFF OFF X   3F0 ON OFF OFF OFF OFF OFF X   3F8 OFF OFF OFF OFF OFF OFF X                                                                                                    | 3E0 | ON  | ON  | OFF | OFF | OFF | OFF | OFF | Х |
| 3F0 ON OFF OFF OFF OFF OFF X   3F8 OFF OFF OFF OFF OFF OFF X                                                                                                    | 3E8 | OFF | ON  | OFF | OFF | OFF | OFF | OFF | Х |
| 3F8 OFF OFF OFF OFF OFF OFF X                                                                                                    | 3F0 | ON  | OFF | OFF | OFF | OFF | OFF | OFF | Х |
|                                                                                                    | 3F8 | OFF | OFF | OFF | OFF | OFF | OFF | OFF | Х |

Table 2-1

### 5.3.2 Jumper Setting

Each digital input channel can be jumper selected, single-pole, RC filter with a time constant of 1.2 ms. Refer to Figure 2-2 to see the lost of jumper and it's corresponding digital input channel number.

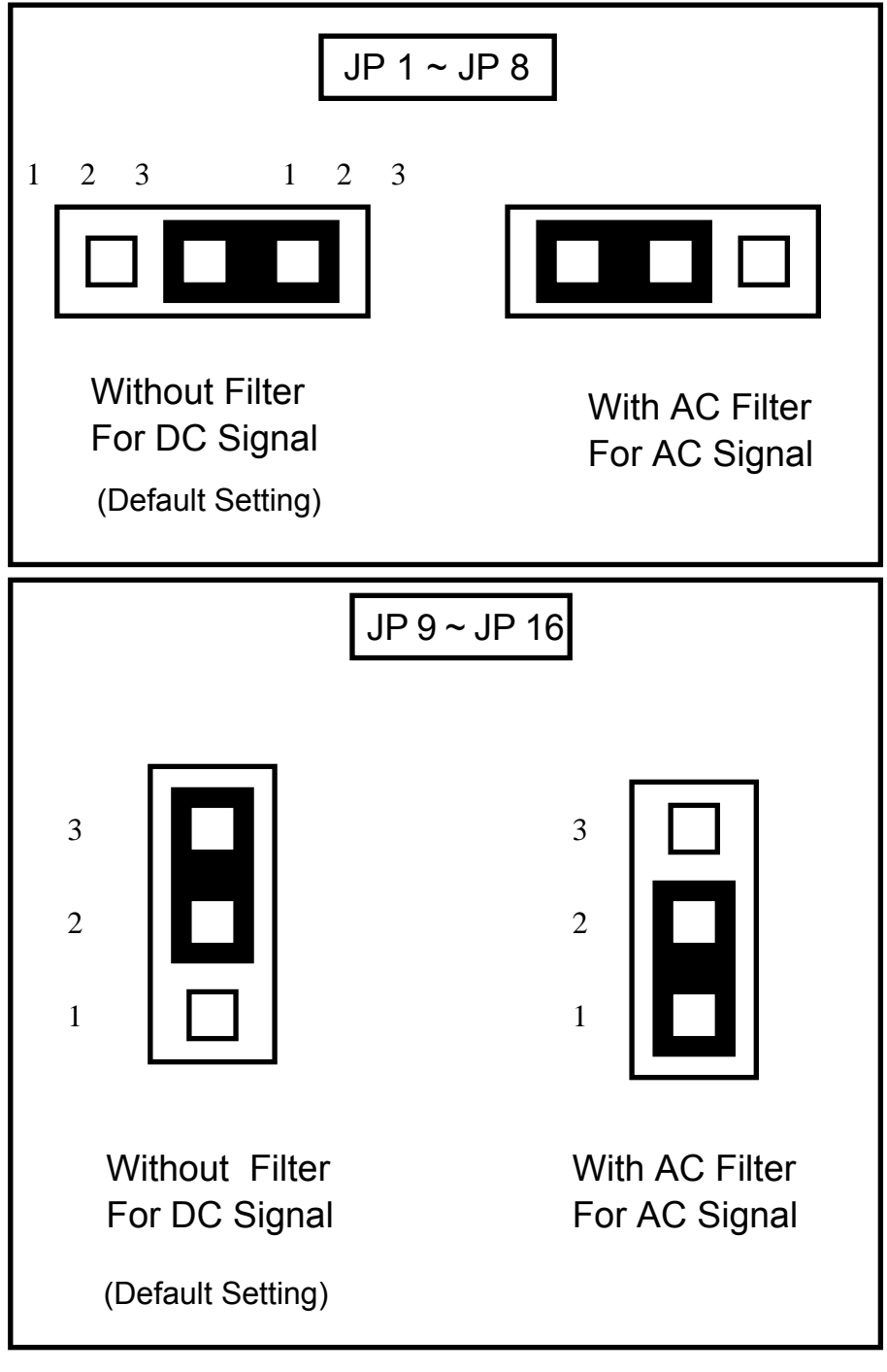

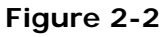

| Jumper | Input Channels | Jumper | Input Channels |
|--------|----------------|--------|----------------|
| JP1    | DI 0           | JP9    | DI 8           |
| JP2    | DI 1           | JP10   | DI 9           |
| JP3    | DI 2           | JP11   | DI 10          |
| JP4    | DI 3           | JP12   | DI 11          |
| JP5    | DI 4           | JP13   | DI 12          |
| JP6    | DI 5           | JP14   | DI 13          |
| JP7    | DI 6           | JP15   | DI 14          |
| JP8    | DI 7           | JP16   | DI 15          |

Table 2-2.

If you are using AC input signals, you must short the AC FILTER jumper 1-2. If you are using DC input signals, the AC FILTER is optional. If the DC input signals response less than 20  $\mu$ s, set the filter off. If you want a slow response (about 5 ~ 10 ms) for rejecting noise or contact bouncing short the AC FILTER jumper 1-2.

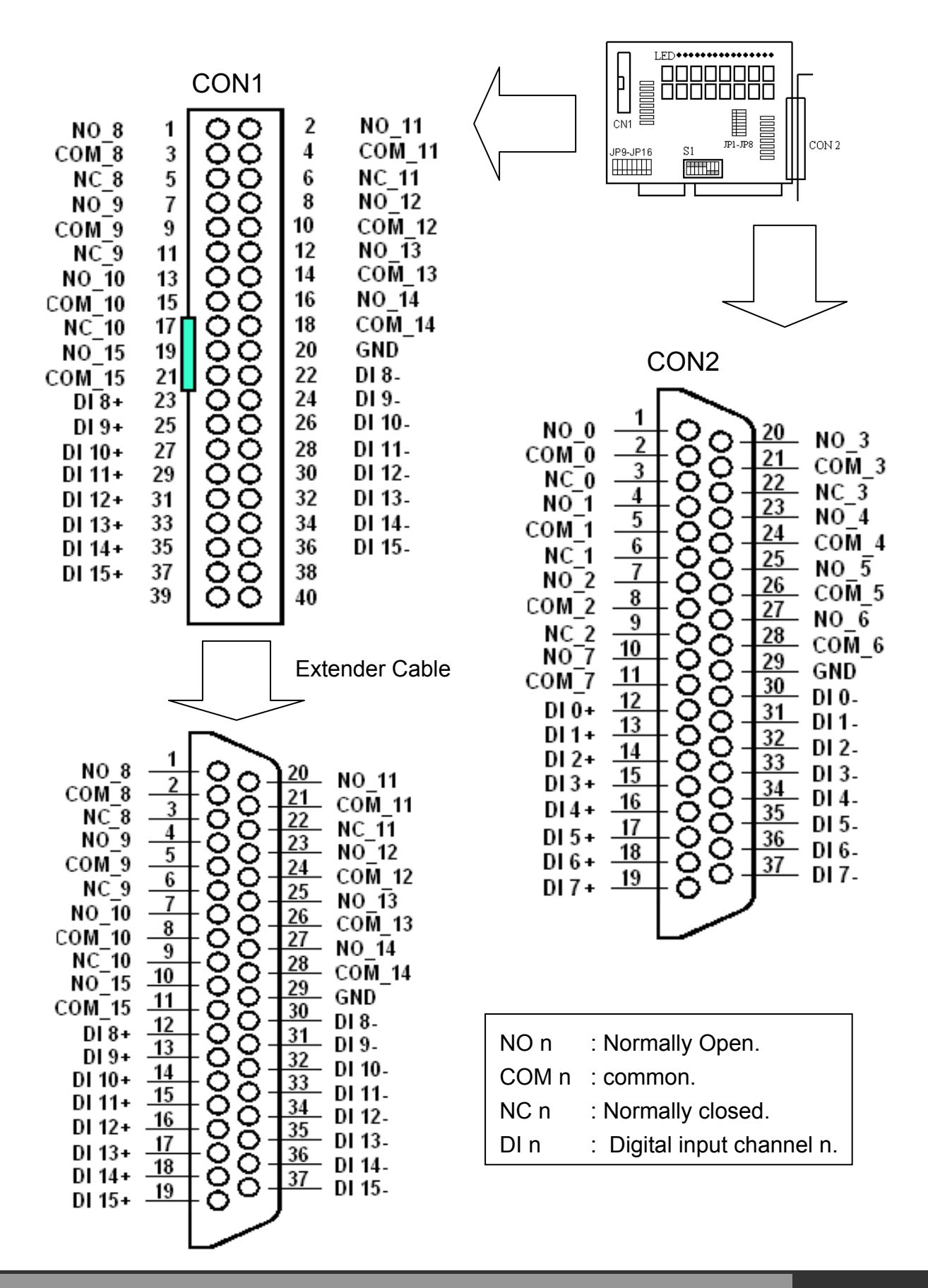

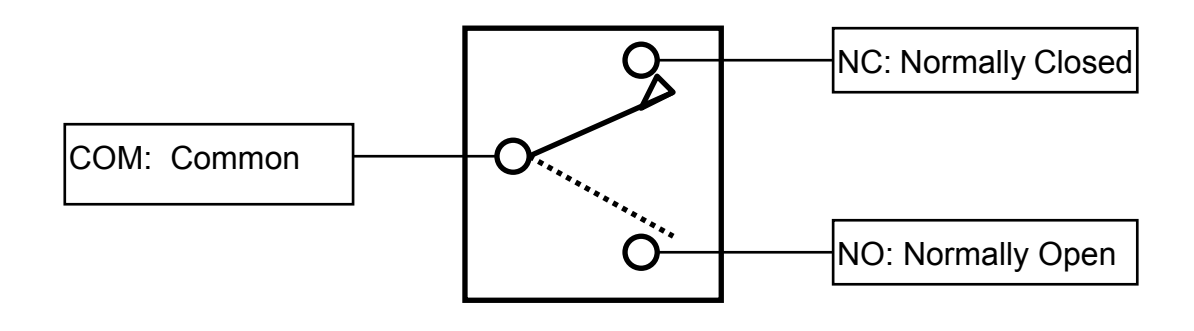

Figure 3-4. SPDT RELAY: Single Pole Double Throw.

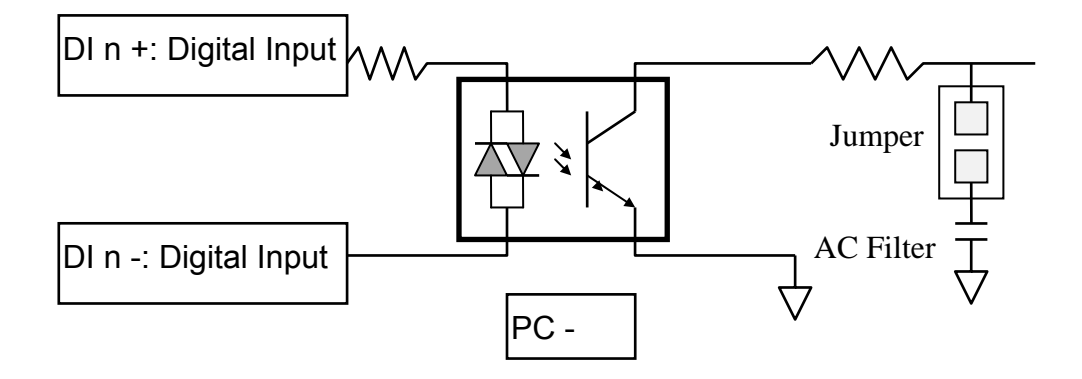

Figure 3-5. Isolated Input.

# 6. P16R16-DIO Programming

This chapter provides the I/O map of P16R16-DIO registers. Example programs and programming information are also included.

## 6.1 I/O Address Map

The P16R16DIO boards occupy four consecutive addresses in the computer's I/O space. The base address is selected by DIP switch, The I/O map are shown in Table 3-1.

| Address  | Write                      | Read                        |
|----------|----------------------------|-----------------------------|
| Base + 0 | Relay Output (CH 0 ~ CH 7) | Read Back The Output Status |
| Base + 1 | Relay Output (CH 8 ~ CH15) | Read Back The Output Status |
| Base + 2 | No Function                | Digital Input (CH0~CH7)     |
| Base + 3 | No Function                | Digital Input (CH8~CH18)    |

#### P16R16DIO Base Address at 300 Hex

Table 3-1. P16R16DIO I/O Address Map.

# 6.2 Relay Output

You write data to relays as a single Byte. Each of the eight bits within a byte controls a single relay. A high bit (equal to1) energizes (closes the contacts of) a relay while a low bit (equal to 0) turns the relay off.

### 6.2.1 Output Register

Relay Output register bits are assigned as shown in Table 3-2.

| Base+0         | D7 | D6 | D5 | D4 | D3 | D2 | D1 | D0 |
|----------------|----|----|----|----|----|----|----|----|
| Output Channel | 7  | 6  | 5  | 4  | 3  | 2  | 1  | 0  |
| Base+1         | D7 | D6 | D5 | D4 | D3 | D2 | D1 | D0 |
|                | 15 | 1/ | 13 | 12 | 11 | 10 | ۵  | 8  |

Table 3-2 P16R16DIO Relay Addresses in the Relay Output Register.

| Base+0            | D7 | D6 | D5 | D4 | D3 | D2 | D1 | D0 |
|-------------------|----|----|----|----|----|----|----|----|
| Read back channel | 7  | 6  | 5  | 4  | 3  | 2  | 1  | 0  |
| Base+1            | D7 | D6 | D5 | D4 | D3 | D2 | D1 | D0 |
| Read back channel | 15 | 14 | 13 | 12 | 11 | 10 | 9  | 8  |

Table 3-3. Relay output read back register.

### For Example (Basic Language)

REM: Set all relay output is ON , ( Output data FFh)

| Base=&h300        | ' Set Base Address at 300 (Hex)       |
|-------------------|---------------------------------------|
| Out Base, &hFF    | ' Set Relay Output (Ch 0 ~ Ch 7) On   |
| Out Base +1, &hFF | ' Set Relay Output (Ch 8 ~ Ch 15) On  |
| RBL= Inp(Base)    | ' Read Back Relay Output Ch 0 ~ Ch 7  |
| RBH= Inp(Base+1)  | ' Read Back Relay Output Ch 8 ~ Ch 15 |
|                   |                                       |

REM : Set relay output CH 3 is ON ,Output data 8h (00001000 BIN)

| Out Base,&h8 | ' Set relay output CN2 D3 ON |  |
|--------------|------------------------------|--|
|--------------|------------------------------|--|

P8R8-DIO/P16R16-DIO User Manual (Ver.1.7, Oct. 2011, IMH-009-17)

### 6.2.2 Using Relay Output

■ Basic Circuitry: (Current Rating < 0.3 A), Refer to Figure 3-1.

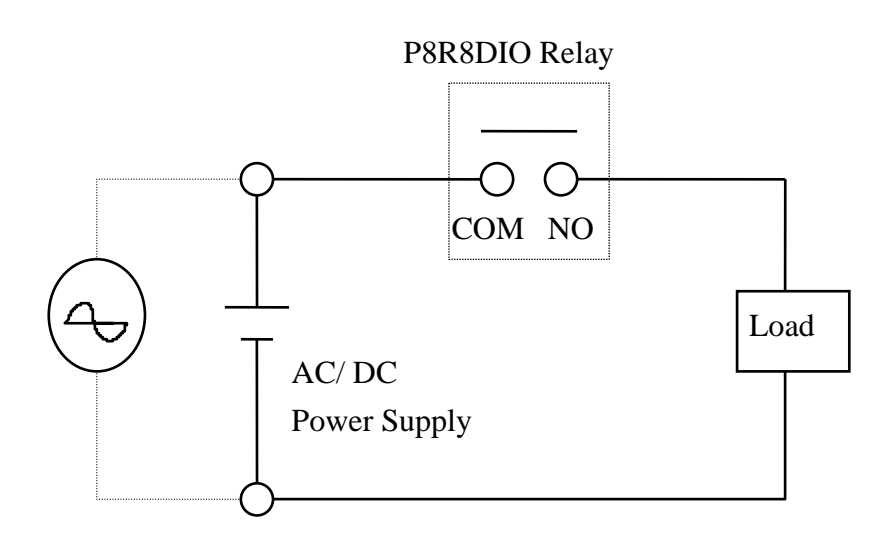

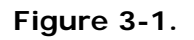

#### ■ <u>Heavy Loading Application (>0.3 A). Refer to Figure 3-2.</u>

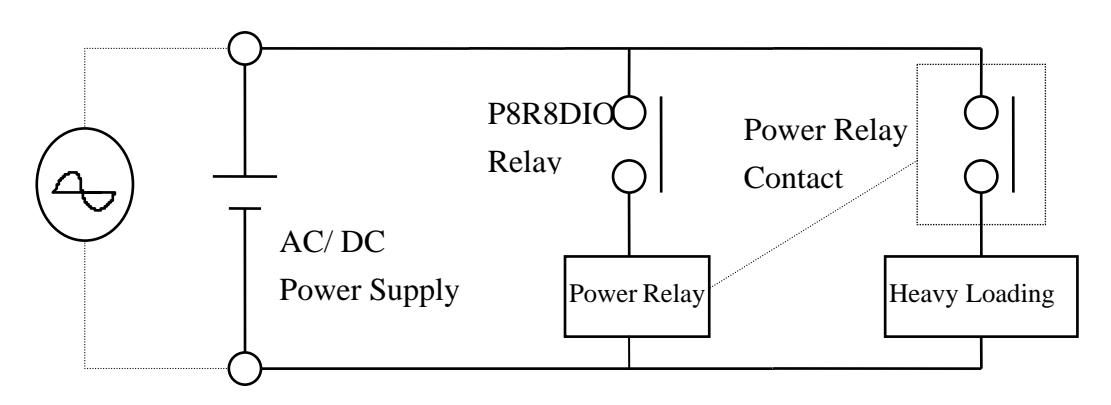

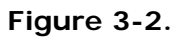

# 6.3 Isolated Input

The digital input state are read as a single byte from the port at base address+1. Each of the eight bits within the byte corresponds to a particular digital input so that a high bit (equal to 1) represent a high state while a low bit (equal to 0) represent a low state. Register bits are assigned as shown in Table 3-3

### 6.3.1 Input Register

Base Address at 300 Hex

| Base + 1      | D7 | D6 | D5 | D4 | D3 | D2 | D1 | D0 |
|---------------|----|----|----|----|----|----|----|----|
| Input Channel | 7  | 6  | 5  | 4  | 3  | 2  | 1  | 0  |

Table 3-3. input addresses in the isolated control input Register.

#### For Example (Basic Language)

| Base=&h300      | ' Set Base Address at 300 (Hex)   |
|-----------------|-----------------------------------|
| RIH=Inp(Base+1) | ' Read Isolated Input Ch 0 ~ Ch 7 |
|                 |                                   |

### 6.3.2 Using Isolated Input

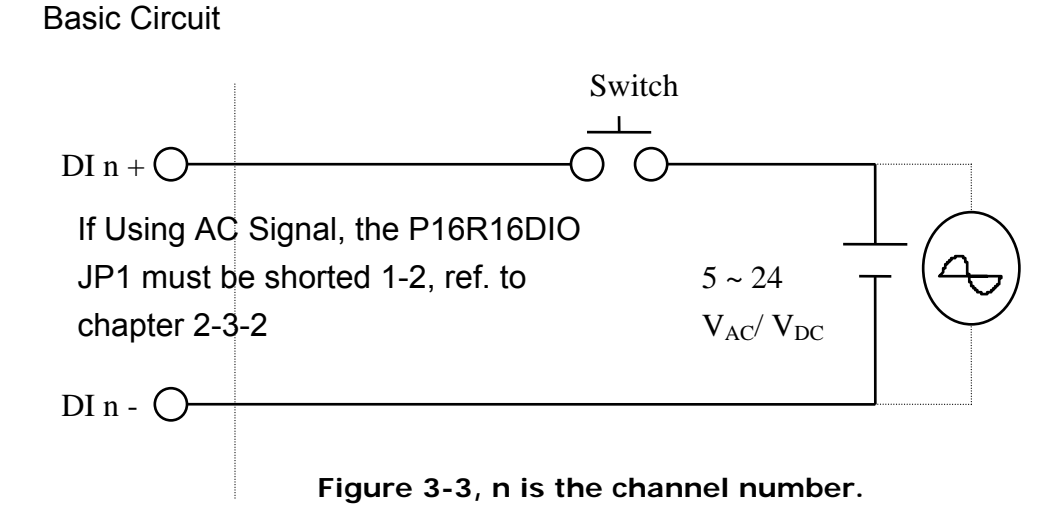

The normal input voltage range is 5 ~ 24 V<sub>AC</sub> or V<sub>DC</sub>. The normal input range can be changed by choosing suitable resistor to limit the current through the opto-isolator to about 10 mA( **I**f ). The default resistor is 1.2 k $\Omega$  / 0.5 W.

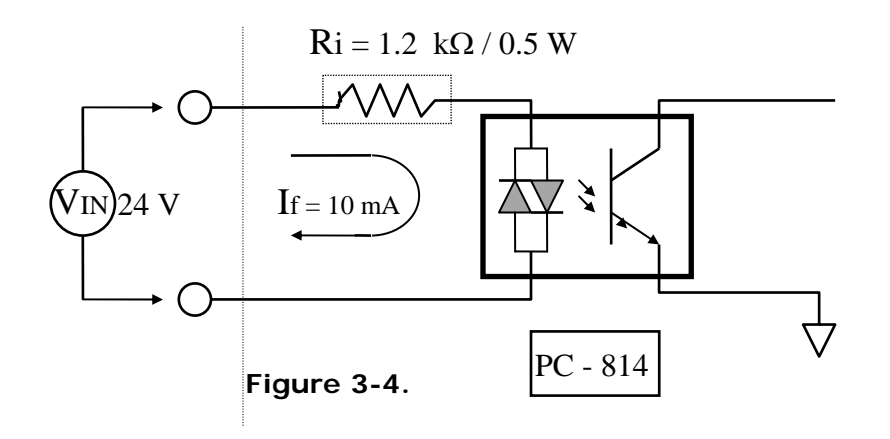

**R**i = **V**in / **I**f **P**w = **V**in X **I**f

#### **Calculation Example:**

If **V**in = 120 V Then **R**i = 120 (V) / 0.01 (A) = 12 k $\Omega$  **P**w = 120 (V) X 0.01 (A) = 1.2 W The **R**i Must Replace By 12 k $\Omega$  / 2 W (1.2 W)

# 7. Troubleshooting

If your P8R8DIO board is not operating properly, use the information in this chapter to isolate the problem.

# 7.1 Problem Isolated

You can use an ohmmeter to check operation of the relay outputs and a low voltage power supply to check the isolated inputs. You can use DOS DEBUG program to exercise relay outputs or read the input ports, or you can use the INP and OUT commands of the BASIC language. For example, using DEBUG for a P8R8-DIO at a base address set to &H300 is as follows:

| 0 | 300 FF | 'Turn On all Relays.     |
|---|--------|--------------------------|
| 0 | 300 0  | 'Turn Off all Relays.    |
| 0 | 300 08 | 'Turn On Bit D3 Relay.   |
|   |        |                          |
| I | 300    | 'Read back Relay status  |
| I | 301    | 'Read Digital Input Data |

### 8. Software/Hardware Installation

The can be used in DOS and Windows 98/ME/NT/2K and 32-bit Windows XP/2003/Vista/7. The recommended installation procedure for windows is given in Sec. 8.1 ~8.2. Or refer to Quick Start Guide (CD:\NAPDOS\ISA\DIO\Manual\QuickStart\).

http://ftp.icpdas.com/pub/cd/iocard/isa/napdos/isa/dio/manual/quickstart/

### 8.1 Software Installing Procedure

P8R8DIO/P16R16DIO Windows driver (Windows 98/NT/2K and 32-bit Windows XP/2003/ Vista/7):

- Step 1: Insert the companion CD into the CD-ROM drive and after a few seconds the installation program should start automatically. If it doesn't start automatically for some reason, double-click the AUTO32.EXE file in the NAPDOS folder on this CD.
- Step 2: Click the item: "Install Toolkits (Softwares)/Manuals".
- Step 3: Click the item: "ISA Bus DAQ Card".
- Step 4: Click the item: "DIO".

**Step 5:** Choose the "**Install Toolkit for Windows 95/98** • **NT or 2000**" for setup according to your PC platform and then install driver.

#### Notes:

- 1. The P8R8DIO/P16R16DIO Windows driver site location: http://ftp.icpdas.com/pub/cd/iocard/isa/napdos/isa/dio/dll/
- 2. The Windows 2000 (Win2K) driver support Windows 2000 and 32-bit Windows XP/2003/Vista/7.

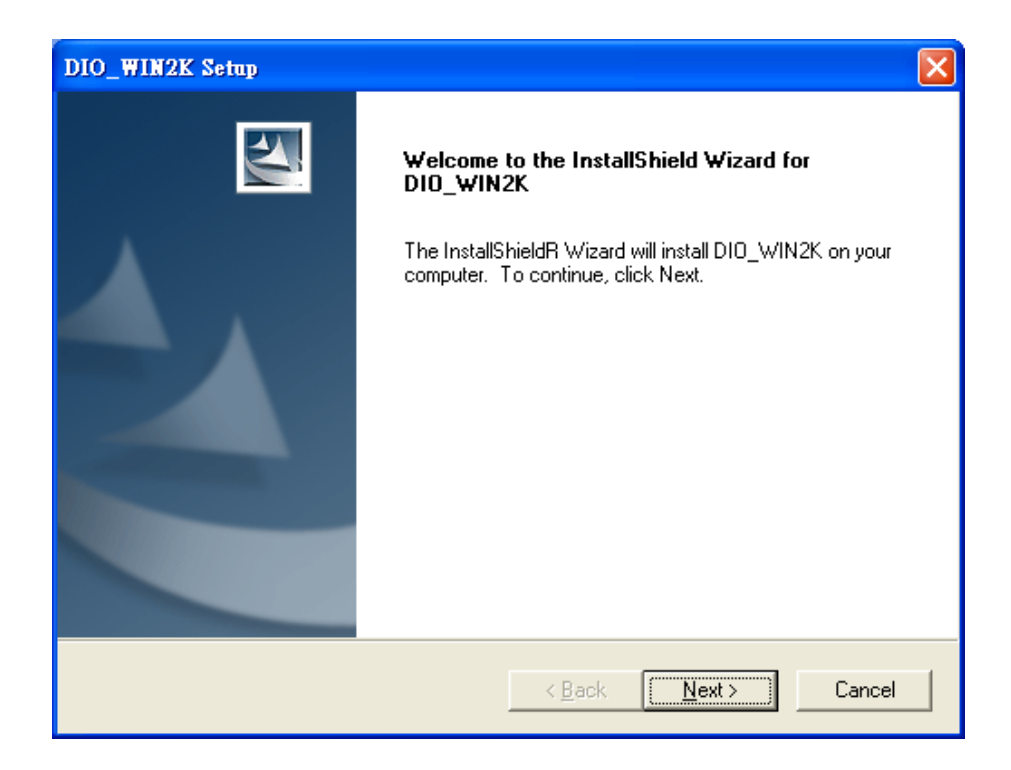

- Step 6: Click "Next>" button to start installation.
- Step 7: Click "<u>Next></u>" button to install driver into the default folder.
- Step 8: Click "Next>" button to continue installation.
- Step 9: Select "No, I will restart my computer late" and then click "Finish" button.

### 8.2 Hardware Installing Procedure

Please set the base address on the P8R8DIO/P16R16DIO card before insert P8R8DIO/P16R16DIO card into the ISA slot in the computer. For detailed base address information refer to Section <u>2.3.1 "P8R8DIO Base Address Setting"</u> and <u>5.3.1 "P16R16DIO Base Address Setting"</u>.

#### For example: base address is 0x300.

- **Step 1:** Shout down and power off your computer.
- Step 2: Remove all covers from the computer.
- Step 3: Select an empty ISA slot.
- Step 4: Care fully insert your P8R8DIO/P16R16DIO card into the ISA slot.
- **Step 5:** Replace the PC covers.
- **Step 6:** Power on the computer.

### **Adding Hardware**

Notes: adding hardware for working on Windows 2000 and 32-bit Windows XP/2003/Vista/7 only. Windows 95/98/Me/NT users should install correct version of the driver on the CD-ROM, and skip these "Adding Hardware" procedures.

- Step 7: Open the "<u>Control Panel</u>" by click the item "<u>Start >> Settings >></u> <u>Control Panel</u>".
- Step 8: Double-click the item "<u>Add Hardware</u>" and click the <u>"Next></u>" button.

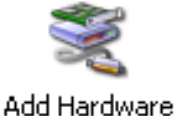

- Step 9: Select the item "<u>Yes, I have already connected</u> <u>the hardware</u>" and click the "<u>Next></u>" button.
- Step 10: Selection the item "<u>Add a new hardware device</u>" and click the "<u>Next></u>" button.
- Step 11: Selection the item "Install the hardware that I manually select from <u>a list [Advanced]</u>" and click the "Next>" button.
- Step 12: Selection the item "Show All Devices" and click the "Next>" button.
- Step 13: Click the "<u>Have Disk...</u>" button.
- Step 14: Click the "<u>Browse...</u>" button to select the <u>.Inf</u> file default path is <u>C:\DAQPRO\DIO\_Win2K\Inf</u> and click the "<u>Open</u>" and "<u>OK</u>" button.

| Locate File                                           |                           |            |     |   | ? 🗙          |
|-------------------------------------------------------|---------------------------|------------|-----|---|--------------|
| Look in: ն                                            | Inf                       | <b>~</b> ( | 3 🤣 | Þ | <b></b>      |
| DIO24<br>DIO48<br>DIO64<br>DIO96<br>DIO144<br>P8R8DIO |                           |            |     |   |              |
| File <u>n</u> ame:                                    | P16R16DIO                 |            | *   |   | <u>O</u> pen |
| Files of <u>t</u> ype:                                | Setup Information (*.inf) |            | ~   |   | Cancel       |

- Step 15: Selection then correct device from the "<u>Models:</u>" listbox and click the "<u>Next></u>" button.
- Step 16: Click the "<u>Next></u>" button and then click the "<u>Finish</u>" button.

### Modify the device properties

Step 17: Double-click the "System" icon in the

"Control Panel".

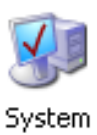

- Step 18: Click the "<u>Hardware</u>" tab and then click the "<u>Device Manager</u>" button.
- Step 19: Click the "<u>DAQCard</u>" tab and then double-click "<u>ICPDAS P16R16-DIO</u> <u>Digital I/O Card</u>" (or ICPDAS P8R8-DIO Digital I/O Card).

Step 20: Select the "Resources" tab and then setting as follows:

| ICPDAS P16R16-DIO Digital I/O Card Properties 🛛 🔹 🔀 | Edit Input/Output Range                                                                                                    |
|-----------------------------------------------------|----------------------------------------------------------------------------------------------------|
| General Driver Details Resources                    | Enter the input/output range you would like to set for this device.                                                                                |
| ICPDAS P16R16-DIO Digital I/O Card                  | You may either enter a specific range and the nearest valid range<br>will be automatically selected, or you may select a range using the<br>up and |
| 1. Select I/O Range                                 | 4. Change to base                                                                                                    |
| Resource type Setting                               |                                                                                                    |
| 🗰 1/0 Range 0200 - 0207                             |                                                                                                    |
|                                                     | <u>V</u> alue: 0300 - 0307                                                                                                    |
|                                                     | Conflict information                                                                                                    |
| Setting <u>b</u> ased on: Current configuration     | The setting you have chosen does not conflict with any other<br>devices.                                                                           |
|                                                     | No devices are conflicting.                                                                                                    |
| Use automatic settings                              |                                                                                                    |
| Conflicting device list:                            | 5. Check the Conflict information                                                                                                    |
| No confl 2, Uncheck 3 Click                         | OK Cancel                                                                                                    |
|                                                     |                                                                                                    |
|                                                     |                                                                                                    |
|                                                     |                                                                                                    |
|                                                     |                                                                                                    |
|                                                     |                                                                                                    |
|                                                     | Complete                                                                                                    |
|                                                     | Complete                                                                                                    |
| _                                                   |                                                                                                    |
|                                                     |                                                                                                    |